# ALABAMA HOUSING FINANCE AUTHORITY Come on home, Alabama.

# Alabama Housing Finance Authority's DMS MultiFamily Online Application Instructions

Reference Documents: HOME Action Plan and Housing Credit (HC) Qualified Allocation Plan

www.ahfa.com

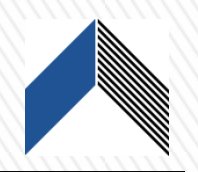

The 2020 Multifamily Funding Application includes an Online Application that is Mandatory. The Online Application will be posted on AHFA's website at <u>www.ahfa.com</u>. All applicants must electronically submit the 2020 Online Application to AHFA. Prior to submitting the Online Application, applicants should review the data for accuracy, print each page of the Online Application for submission to AHFA and maintain a copy for your records. Once the Online Application is submitted through the electronic system, the application will be locked and no further changes or corrections will be allowed. The electronic submission must be made before a hard copy of the Online Application with the AHFA-provided and third-party forms are delivered to AHFA's offices.

Applicants should maintain supporting documentation used in completing the application for future reference. If it becomes necessary, AHFA will post updates, changes, or technical corrections to <u>www.ahfa.com</u> during the application cycle.

# **Table of Contents**

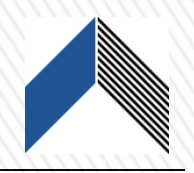

User Access **General Project Information Applicant/Developer Owner Development Team Members Non-Profit/CHDO** Non-Profit Set-Aside and Historic Preservation Site Information Buildings **Building Summary Project Rent Architect Cert Tenant Services and Amenities Utility Allowance Contractor Costs- New Construction Contractor Costs- Rehabilitation Total Development Costs** 

Annual Operating Expense, Taxes & Insurance Miscellaneous Income **Funding Sources Subsidies Pro Forma Tax Credit Elections and Public Housing Authority Information Relocation Information Tax Exempt Bond Financing Development Schedule Document Upload** Validation and Submission **Print Receipt** 

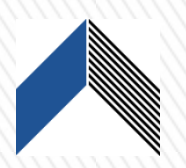

Complete the following steps prior to beginning the DMS Online Application:

- 1. Applicant must register in the Authority Online Management System. (See Authority Online User Registration Guide for details.)
- 2. Affiliate all organizations, project contacts, and team members. (See Authority Online Affiliate Organizations User Guide.)
- 3. Complete and review all third-party documents and AHFA provided forms.

**Instructions Overview** – Fill out each page as directed, complete all items. Saving before adding or updating may generate an error message or may not hold the data. When completing a number field, be mindful of your cursor location relative to the decimal.

The following pages contain special instructions for items which require a more detailed explanation.

#### **User Access**

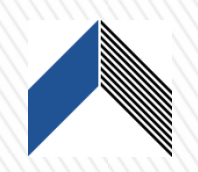

**Step 1:** In the **User Access** tab, enter an individual's email address and select SEARCH. If the individual is listed in DMS, the information will populate on the screen. If the individual is not in DMS, they will need to be added to the system as a contact.

| User Access                                                                      |                |        |  |  |  |
|----------------------------------------------------------------------------------|----------------|--------|--|--|--|
| Allows you to grant access to this application to users not in your organization |                |        |  |  |  |
| Add User                                                                         | Search         |        |  |  |  |
| User Name                                                                        | Email Address  |        |  |  |  |
| Tyler Hunt                                                                       | thunt@ahfa.com | Select |  |  |  |

**Step 2:** Select a user permission. **View** or **Edit** permissions may be assigned to this user for this specific application. Selecting **Edit** will allow the user to make changes to the application. Selecting **View** will allow the user to review the application but make no changes.

| User Access                                                                                                    |                      |  |  |  |  |
|----------------------------------------------------------------------------------------------------|----------------------|--|--|--|--|
| Allows you to grant access to this application to users not                                                        | in your organization |  |  |  |  |
| Search                                                                                                    |                      |  |  |  |  |
| Edit User-<br>User Name: Tyler Hunt<br>Email Address: thunt@ahfa.com<br>Permission: View<br>Save Canc View<br>Edit |                      |  |  |  |  |

#### **User Access**

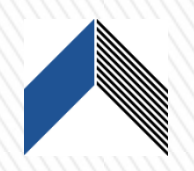

**Step 3:** Select **Save**. The user is added to the list and has permission to view or edit the specific application.

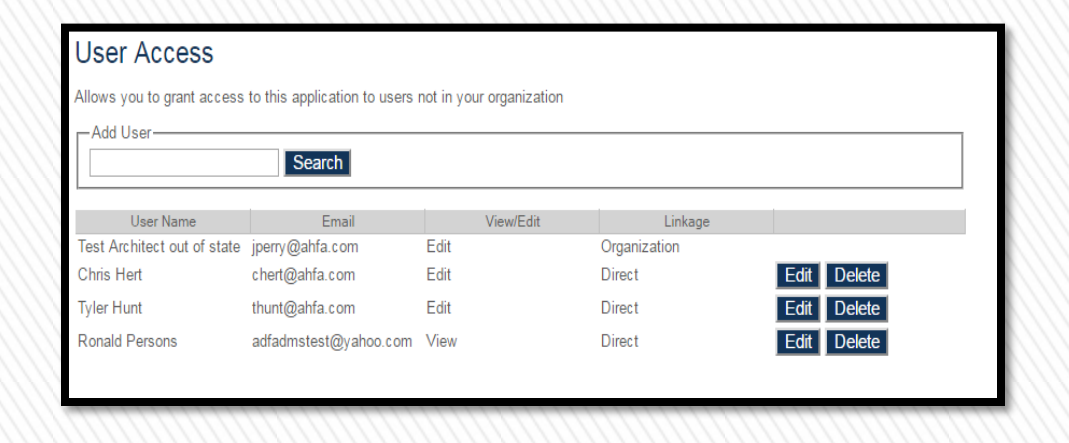

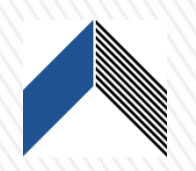

• **District Lookup** – To avoid losing data, open the District Lookup link in a new window by simultaneously pressing the CTRL key while selecting the applicable link.

• Development Activities – Select and "Add" all development activities that apply.

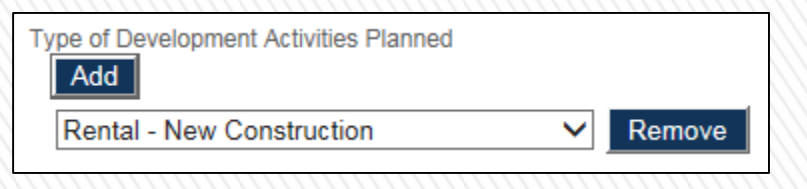

•Type of Rental Structure – Standard Rental must be selected.

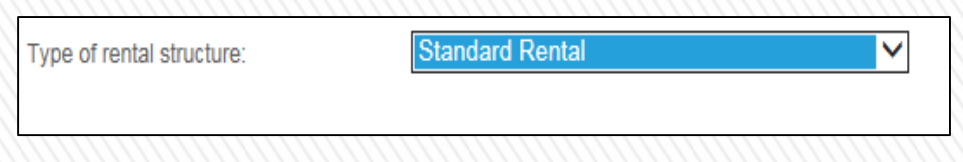

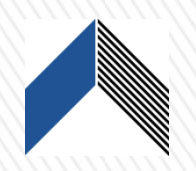

- **Developer Information** -The Applicant/Developer is the entity responsible for filling out the online application; this entity may or may not be involved in the ownership of the project. This is the entity that must affiliate the organizations that will populate the Development Team Members Tab.
- Authorized Signatory/Contact These dropdown boxes are populated by the contacts provided when the entity was originally registered in the AHFA Online Management System. Additional signatories and contacts may be added by the organization administrator.
- Date of Formation This field is populated from the information provided when the entity was originally registered in the AHFA Online Management System. This information may be added by the organization administrator.

### Owner

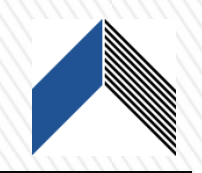

 Ownership Entity – Typically the project ownership entity will be created by electing "New Organization" from the dropdown box. From there fill out the information as directed. \* If the ownership entity has already been created, select the appropriate entity.

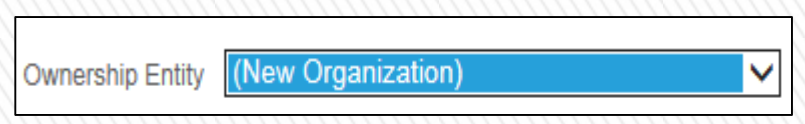

 Authorized Signatory/Contact – These dropdown boxes are populated by the contacts provided when the entity was originally registered in the AHFA Online Management System. Additional signatories and contacts may be added by the organization administrator.

## E. Development Team Members

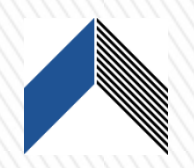

**Development Team Members** – Prior affiliated development team members will appear in the dropdown box. A development team member may also be added directly into the online application by selecting the **"Add Partner**" button and entering the organization code. If an organization does not appear in the Organization Name dropdown box, select **"Show All**" to see all entities that have been affiliated. \*The appropriate role must have been selected when the organization was registered in the AHFA Online Management System.

 Government/Historical Society Contacts – Multiple government/historical society contacts should be added by using the "Add" button.

| Government/His | storical Society Contacts    |
|----------------|------------------------------|
| Contact Roles: | Mayor/Chief Elected Official |
| Title:         |                              |
| First Name:    | Last Name:                   |
| Address:       |                              |
| City:          |                              |
| Add            |                              |

• **Tax Exempt/Syndicator** contacts may be added manually without affiliating an organization.

# Non-Profit / CHDO

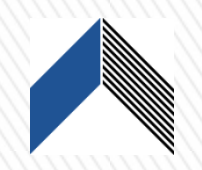

- Name Non-Profit/CHDO must be previously affiliated to appear in the dropdown box.
- Authorized Signatory/Contact These dropdown boxes are populated by the contacts provided when the entity was originally registered in the AHFA Online Management System. Additional signatories and contacts may be added by the organization administrator.

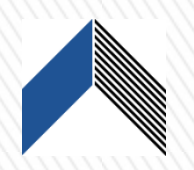

• Page to be completed if you wish to be considered under the Non-Profit setaside or qualify for Federal or State Historic Credit.

## Site Information

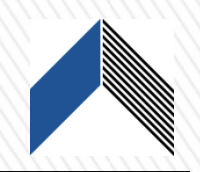

To avoid losing data, information must be added before saving. If there are multiple sites or sellers, the information will need to be completed for each. \*Before Submitting the application online, the *Site(s) Information* located in the summary will need to be printed separately and inserted into the final printed application.

|   | Site Information Summary |                     |                   |                     |                    |                     |                |        |  |
|---|--------------------------|---------------------|-------------------|---------------------|--------------------|---------------------|----------------|--------|--|
|   | Add Site                 | Click to add site i | nformation record | , information enter | ed must be added b | efore information n | nay be saved.  |        |  |
| \ |                          | Address             | City              | County              | Purchased Acres    | Proposed Acres      | Purchase Price |        |  |
|   | Site Name 1              | asdhjfdhhasdfjkhj   | Montgomery        | Montgomery          | 5.500              | 5.500               | \$125,000.00   | Delete |  |

 Miscellaneous Site Information – In the case of multiple sites, the data entered last in the Miscellaneous Site Information portion will be the information that is saved in the system; therefore, the Miscellaneous Site Information for each site will need to be completed and printed.

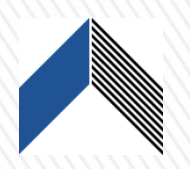

To avoid losing data, information must be added before saving. If there are multiple buildings, the information will need to be completed for each.

\*Before submitting the application online, the Building(s) Information will need to be printed separately and inserted into the final printed application. When using the copy button, be sure the information is correct for the specific building.

| To copy the attributes of a previously completed building to a new building, click on the specific building within the grid and select 'Copy'. |                                    |                             |                               |               |  |  |
|----------------------------------------------------------------------------------------------------|------------------------------------|-----------------------------|-------------------------------|---------------|--|--|
|                                                                                                    | Building Name / Address            | Date Last Placed in Service | Planned or Actual Acquisition | Years Between |  |  |
| Buildin                                                                                                    | g 1 - 100 Commerce Way, Montgomery |                             |                               | N/A           |  |  |
| Comm                                                                                                    | unity Building/Laundry - ,         |                             |                               | N/A           |  |  |
|                                                                                                    |                                    |                             |                               |               |  |  |

• Existing Building Information – In the case of multiple buildings, the data entered last in the Existing Building Information portion will be the information that is saved in the system; therefore, Existing Building Information for each building will need to be completed and printed.

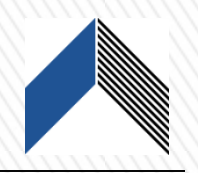

To avoid losing data, information must be saved before leaving the page.

The Project Rental Information page is used to complete the unit type and rental information for the Project. Up to 12 different unit types may be selected, if your project exceeds 12, please contact AHFA directly to discuss.

| А                                                | В         | С         | D         | E              | F          |     |
|--------------------------------------------------|-----------|-----------|-----------|----------------|------------|-----|
|                                                  |           |           | PROJE     | CT RENTAL      | INFORMAT   | ION |
|                                                  |           |           | F         | Residential Un | it Summary |     |
| Rent Level                                       | 60%       | •         | 60%       |                |            |     |
| Bedroom Size (change in dropdown)                | 1 Bedroom | 2 Bedroom | 3 Bedroom |                |            |     |
| faximum Allowable Rents:                         | 1100.00   | 1200.00   | 1300.00   |                |            |     |
| ubsidy amount (if applicable)                    |           |           |           |                |            |     |
| Rents Charged (including subsidy if applicable): | 1000.00   | 1100.00   | 1200.00   |                |            |     |
| Less Utility Allowance:                          | 100.00    | 150.00    | 175.00    |                |            |     |
| Net Collectable Rents:                           | \$900     | \$950     | \$1,025   | \$0            | \$0        |     |
| ercentage Rents of Max. Allowable:               | 91%       | 92%       | 92%       | 0%             | 0%         |     |
|                                                  |           |           |           |                |            |     |

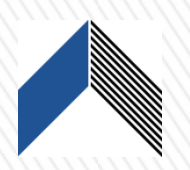

To avoid losing data, information must be saved before leaving the page.

The Architect Certification Information page should match in all respects to the New Construction/Rehabilitation Square Footage Architect's Certification form also submitted with the application.

| The follow | wing information   | refers to (select | one):                           |                 |            |           |         |      |           |        |              |      |
|------------|--------------------|-------------------|---------------------------------|-----------------|------------|-----------|---------|------|-----------|--------|--------------|------|
| Duplicat   | e this page for ir | formation regard  | ling the type of                | units not check | ed above.) |           |         |      |           |        |              |      |
| Туре:      |                    | # of Units:       | # of Baths:                     |                 | Bedroom    | Sq. Foot: |         |      | Heated Ar | ea: To | tal Heated A | rea: |
|            |                    |                   | (List the Sq. ft. for each B/R) |                 |            |           |         |      |           |        |              |      |
|            |                    |                   |                                 | 1st B/R         | 2nd B/R    | 3rd B/R   | 4th B/R |      |           |        |              |      |
| 1          | Bedroom            | 10                | 1                               | 110             | 100        |           |         | s.f. | 1000      | s.f.   | 10000        | s.f. |
| 2          | Bedroom            | 10                | 2                               | 110             | 100        |           |         | s.f. | 1100      | s.f.   | 11000        | s.f. |
| 3          | Bedroom            | 10                | 3                               | 110             | 100        | 100       |         | s.f. | 1200      | s.f.   | 12000        | s.f. |
|            | Bedroom            |                   |                                 |                 |            |           |         | s.f. |           | s.f.   |              | s.f. |
|            |                    |                   |                                 |                 |            |           |         | -    |           | -      |              | _    |

### **Tenant Services and Amenities**

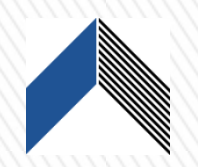

- To avoid losing data, information must be added before saving.
- Amenities must match what is provided in the Square Footage Architect Certification provided by the architect.

Utility Allowance - Complete the page as instructed.

**Contractor Costs New Construction** - Complete the page, and be sure to save all work. Verify that all amounts are correct.

**Contractor Costs Rehabilitation** - Complete the page, and be sure to save all work. Verify that all amounts are correct.

#### **Total Development Costs**

- Complete the page, and be sure to save all work.
- The Tax Credit Reservation fee is calculated on the number of credits requested in the LIHTC and Historic Tax Credit portion of the Funding Source tab.
- Verify that all amounts are correct.

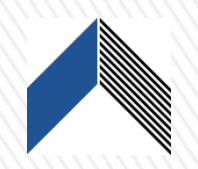

Annual Operating Expense, Taxes & Insurance - Complete this screen to show the expected operating expenses.

**Miscellaneous Income** - To avoid losing data, information must be added before saving.

## **Funding Sources**

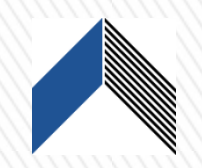

Complete the page as instructed. Add all financial type(s) that pertain to your project.

 LIHTC and Historic Tax Credit – The "Add" button must be selected to enter the Federal LIHTC and Historic tax credit amounts. Verify amounts entered are calculated correctly.

| LIHTC and Historic Tax Credit | -IHTC and Historic | LIHTC and Historic Tax Credit |                   |                  |                      |                |             |  |
|-------------------------------|--------------------|-------------------------------|-------------------|------------------|----------------------|----------------|-------------|--|
|                               |                    | Program                       | Credits Requested | Price per Credit | Ownership Percentage | Total Proceeds | Description |  |
| Add                           | Edit Delete        | Federal LIHTC                 | \$100,000         | .9200            | 99.990%              | \$919,908      |             |  |

- State Permanent Financing Specifically pertains to the requested AHFA HOME funds.
- Local Participating Jurisdiction HOME Financing If receiving HOME funds from a local Participating Jurisdiction, select the local Participating Jurisdiction which applies. \* Do not select the HOME or HOME CHDO election in this dropdown.

| Local Participating Juris | Participating Juris<br>HOME/CHDO<br>Anniston<br>Birmingham<br>Huntsville<br>Jefferson County<br>Mobile<br>Mobile County<br>Montgomery<br>Tuscaloosa | ng               |                        |                         |                |
|---------------------------|----------------------------------------------------------------------------------------------------|------------------|------------------------|-------------------------|----------------|
| Update Cancel             |                                                                                                    | he               | Lien Position<br>3rd V | Amount<br>Lender Street | 250,000        |
|                           | MHA<br>Is the Participating Juri                                                                                                    | sdiction covered | d by a local Co        | onsolidated Plan?       | No <b>&gt;</b> |

## Subsidies

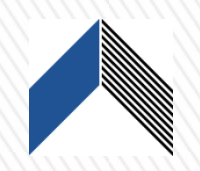

This page must be completed for any subsidy or regulatory requirement; which are currently in place.

• **Development Plan** – "Yes" or "No" must be selected for the Development Plan Question, it cannot remain blank.

| Development Plan                                                                             |       |
|----------------------------------------------------------------------------------------------|-------|
| Does your development plan include units with existing subsidies or regulatory requirements? | Yes V |

 Project Rental Assistance – "Yes" or "No" must be selected, it cannot remain blank.

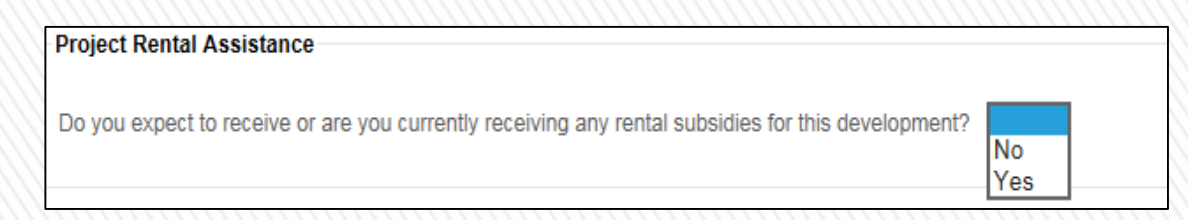

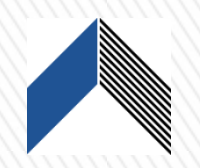

Pro-Forma - Data for the pro-forma calculated from previously entered information in the operating expense budget, unit information, miscellaneous income, and subsidies.
\*Print these on three (3) pages, only a limited number of years (approximately 7 per page) will print at one time, the cursor must be moved to get the entire page to print.

**Tax Credit Elections and Public Housing Authority Information** - Answer all questions to complete the page.

**Relocation Information** - Must be completed by all rehabilitation projects and new construction if applicable.

**Tax Exempt Bond Financing** - Regardless of type of financing structure, all questions must be completed including amounts.

| Tax- Exempt Bond Financir | ng     |               |      |
|---------------------------|--------|---------------|------|
| Type of Bonds             | Amount | Interest Rate | Term |
| Series A Tax Exempt Bonds | 0      | 0             | 0    |
| Series B Tax Exempt Bonds | 0      | 0             | 0    |
| Taxable Bonds             | 0      | 0             | 0    |
| Total Issuance:           | 0      |               |      |

**Development Schedule** - Specify the requested milestones dates for the project. Please be as realistic in your assumptions as possible.

#### **Document Upload**

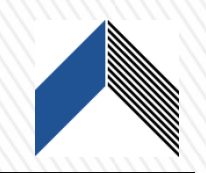

**Document Upload - Upload documents directly to DMS Online** 

Step 1: Select the Document Upload tab from within the Online Application.

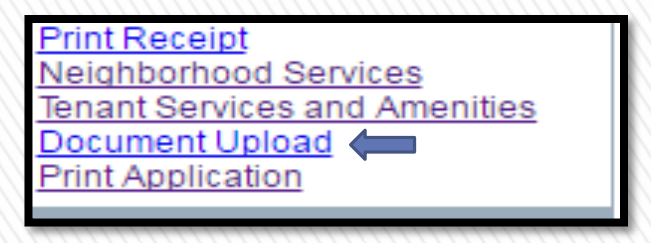

Step 2: Select Choose File function to browse for the document.

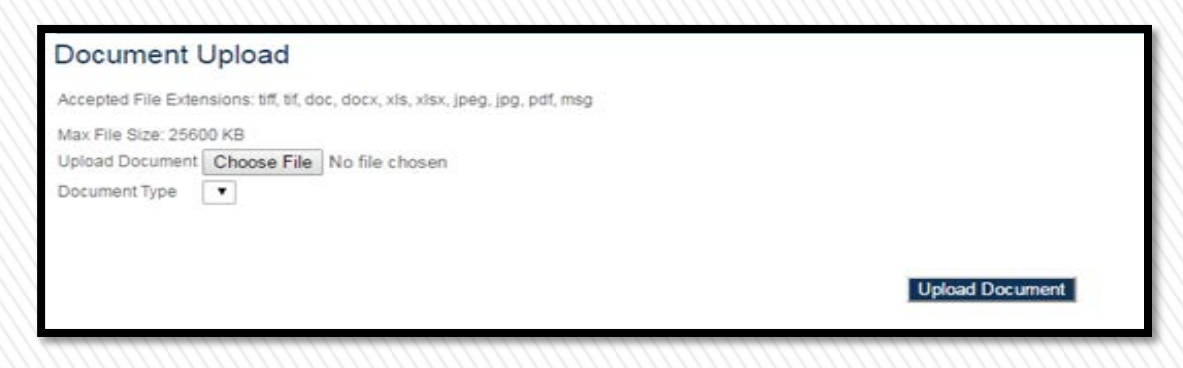

# **Document Upload**

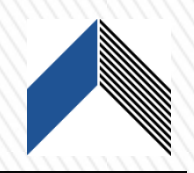

**Step 3:** Browse for the file to upload. *NOTE: Upload documents should be labeled using the Digital Copy format provided in the Application Instructions.* 

|                                         | <ul> <li>2a. Ownership Entity forms - ABC Estates</li> <li>2b. Credit Authorization forms - ABC Estates</li> <li>3a. Market Study Certification-ABC Estates</li> <li>3b. Market Study- ABC Estates</li> </ul> |                                                                                                   |
|-----------------------------------------|----------------------------------------------------------------------------------------------------|---------------------------------------------------------------------------------------------------|
| 3a. Market Study ABC Estates 201700     | 2/9/2016 4:53 PM Adobe Acrobat D 7,030 KB                                                                                                    | Double Click the selected file on your device. It will appear in the <b>Document Upload</b> page. |
| e name: 201700-New Project Market Study | All Files     Open     Cancel                                                                                                    |                                                                                                   |

**Step 4:** Choose the appropriate **Document Type** (Market Study / Environmental / Capital Needs Assessment). This ensures the document uploads to the correct location for viewing by AHFA.

### **Document Upload**

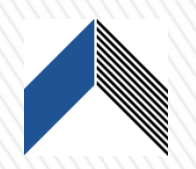

| Document Upload                                                                |                 |
|--------------------------------------------------------------------------------|-----------------|
| Accepted File Extensions: tiff, tif, doc, docx, xls, xlsx, jpeg, jpg, pdf, msg |                 |
| Max File Size: 25600 KB                                                        |                 |
| Upload Document Choose File 3a. Market Studyates 201700.pdf                    |                 |
| Document Type Market Study 🔻                                                   |                 |
|                                                                                |                 |
|                                                                                |                 |
|                                                                                | Upload Document |
|                                                                                |                 |

**Note:** Maximum document size is 25,000 Kilobytes (25 Megabytes). Documents exceeding this size must be broken into smaller documents and uploaded individually. Clearly identify related documents by adding *part 1, part 2, etc.* 

Step 5: Correctly uploaded documents will display on the screen.

|             | Document Name                       | Document Date       |
|-------------|-------------------------------------|---------------------|
| <u>View</u> | 3a. Market Study ABC Estates 201700 | 1/3/2017 2:19:22 PM |
|             |                                     |                     |
|             |                                     |                     |
|             |                                     |                     |

**NOTE:** Documents cannot be deleted by the applicant. Notify AHFA in the event of errors or needed corrections.

#### Validation and Submission

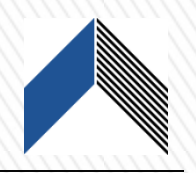

During the validation process, if errors are found, the information must be corrected in order to complete and submit the application.

 Application Submission – Once the validation is complete, manually change the selection from application pending to application submitted in the dropdown box before pressing the submit button. \*Once the application is submitted, the application will lock and edits will no longer be allowed.

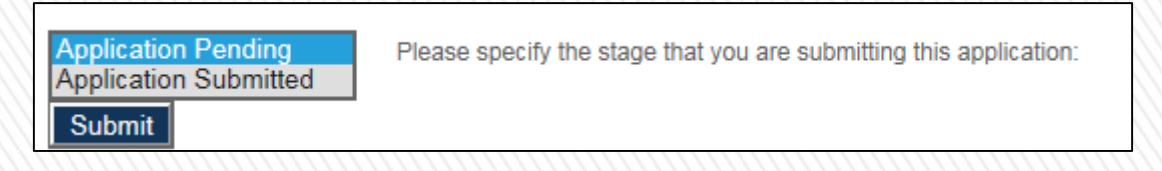

#### Print

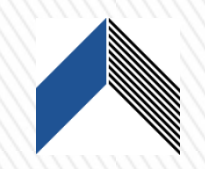

Print from either **Chrome** or Firefox

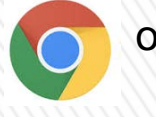

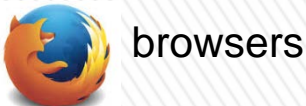

**Print Receipt** - Print receipt will not be available until after application submission.

\*How to Print the Application - Once the application has been validated and submitted, the application should be printed.

Do not use Internet Explorer as a browser when printing the Online Application, Google Chrome is the preferred internet browser. All Online Application specific tabs (items) must be printed individually. Specific tabs (items) consolidate the data and must be opened and printed separately. (i.e. Site information, Buildings, and Unit Summary tabs (items). The Pro Forma tab (item) exceeds the screen width and must be printed on multiple pages. Please keep a printed paper copy of each tab (item) for your records and submit a printed paper copy of the Online Application to AHFA.

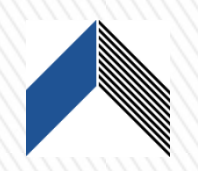

Any questions regarding the 2020 DMS MultiFamily Online Application Instructions should be submitted via email to:

Chris Hert AHFA Multifamily Coordinator <u>chert@ahfa.com</u>

This document is not intended to usurp, conflict, or supplant the requirements identified in the 2020 AHFA HOME Action Plan or 2020 AHFA HC Qualified Allocation Plan.